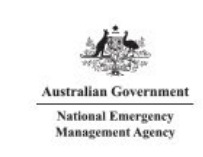

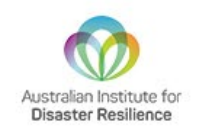

### Australian Emergency Management Library User Guide V2.0

#### Contents

| Int | troduction2                                                              |
|-----|--------------------------------------------------------------------------|
| Ac  | ccount creation2                                                         |
| Ba  | asic searching5                                                          |
| Ac  | dvanced searching6                                                       |
| .1. | Search operators6                                                        |
| .2. | Search indexes6                                                          |
| .3. | Search limits                                                            |
| Se  | earch results9                                                           |
| Ac  | ccessing EBSCOhost Research Platform10                                   |
| .1. | Koha manual10                                                            |
| Bo  | orrowing processes10                                                     |
| Re  | enewing an item13                                                        |
| Re  | eturn processes                                                          |
|     | In<br>Ac<br>Ba<br>Ac<br>.1.<br>.2.<br>.3.<br>Se<br>Ac<br>.1.<br>Bc<br>Re |

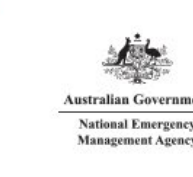

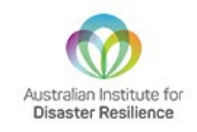

#### 1. Introduction

The Australian Emergency Management Library is a nationally accessible source of emergency management information.

Resources in the library reflect the diversity of information in the sector. Content spans themes including disaster recovery and business continuity, leadership skills and effective risk management. The library houses resources of national interest and significance and makes these available via interlibrary loans across Australia.

Since opening in 1956, the library has grown into one of the largest of its kind in Australia, providing services to universities, local governments, individuals and the emergency management sector.

The User Guide is a live document and will be updated as the new borrowing processes are further refined.

If you have any questions or feedback, please email us at <u>library@aidr.org.au</u> or call +61 03 9419 2388.

#### 2. Account creation

Creating an account with the Australian Emergency Management (AEM) Library is a simple process and should only take a couple of minutes.

The best way to access the AEM Library is via the <u>AIDR Knowledge Hub</u>. Under the 'collections' tab you will find "<u>Emergency Management Library</u>". Click on this.

| Australian Disaster Resilience Kn × +                                            |                                                                                               |                                                                                                    |                                                                                                    | - 0 )                  |
|----------------------------------------------------------------------------------|-----------------------------------------------------------------------------------------------|----------------------------------------------------------------------------------------------------|----------------------------------------------------------------------------------------------------|------------------------|
| $\leftarrow$ $\rightarrow$ $C$ $\textcircled{o}$ https://www.knowledge.aidr.org. | au                                                                                            |                                                                                                    |                                                                                                    | to the Not syncing 😩 … |
|                                                                                  |                                                                                               | AID                                                                                                    | OR Knowledge Hub Education for Young People                                                                                                    |                        |
|                                                                                  | Australian Disa<br>Australian Comment<br>Median Australian Instance for<br>Desiner Resilience | ster Resilience<br>9 Hub                                                                                                    | Website                                                                                                    |                        |
|                                                                                  | Collections - Disasters News                                                                  | Glossary About Help                                                                                                    | Contact us                                                                                                    |                        |
|                                                                                  | Featured Collection<br>Emergency planning collection                                          | Browse all collections     >       Centre of Excellence for Prescribed<br>Burning     >       Emergency Management Library     >       Handbook Collection     >       Recovery     > | Australian Journal of Emergency       >         Management       >         Disaster risk reduction       >         Emergency planning       >         Pandemic       >         Warnings       > |                        |
|                                                                                  | Australian Disaster R<br>Knowledge Hub                                                        | esilience                                                                                                    | Important: Click here to go to the ABC<br>Emergency website for information on<br>current emergencies.                                                                                          |                        |

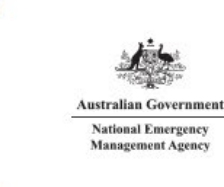

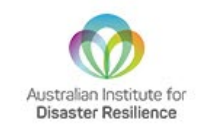

On this page, click on the "register for borrowing" link on the right-hand side. This will take you to the <u>AEM Library registration page</u>. You will also find a link to "<u>search the collection</u>".

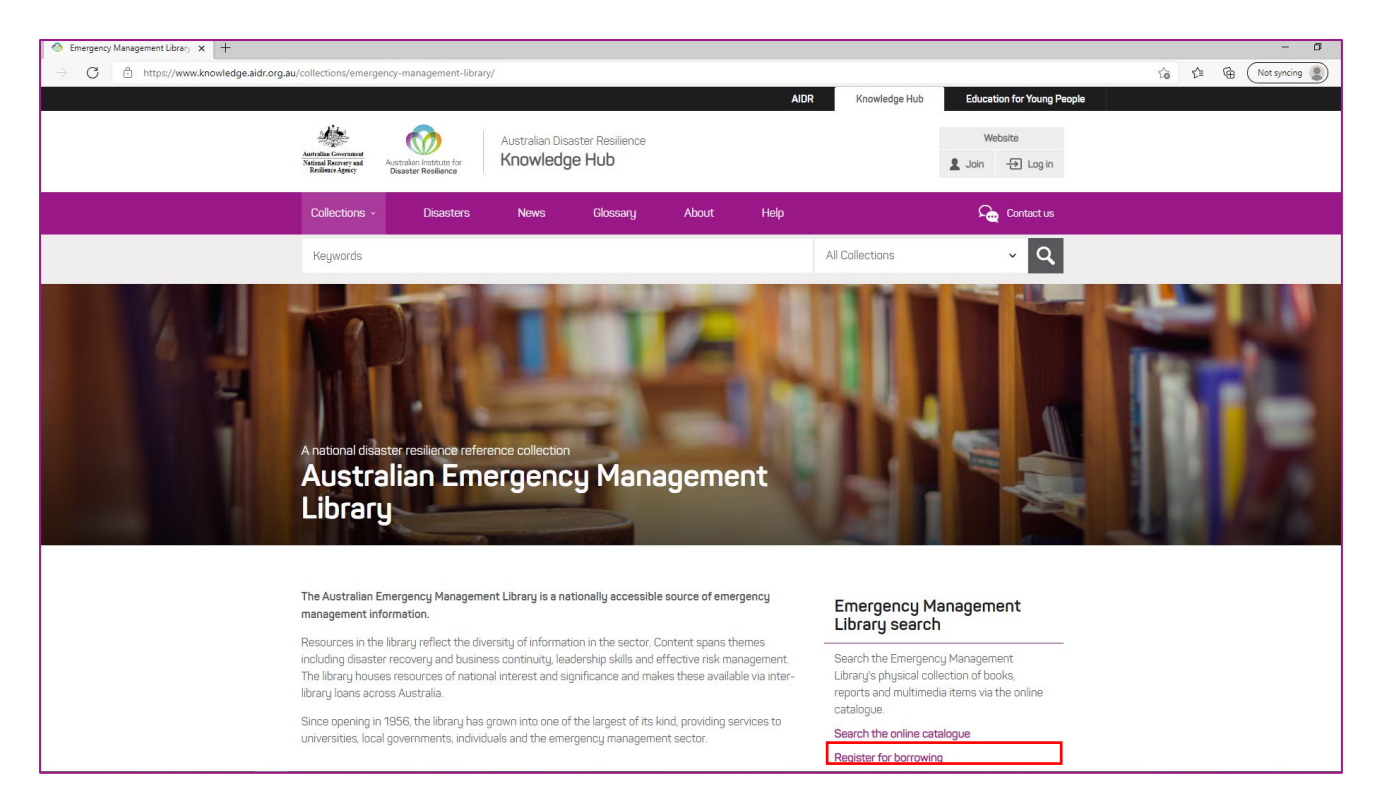

The boxes with red text are required for registration. You have the option to add a mobile number. This will enable you to receive notifications via text message once the feature is fully updated in early 2022.

| Advanced search   Course reserves                                                                 | Authority search   Ta    | ag cloud   Library                  |        |
|---------------------------------------------------------------------------------------------------|--------------------------|-------------------------------------|--------|
|                                                                                                   |                          |                                     |        |
| Home / Register a new account                                                                     |                          |                                     |        |
| Help guides<br>Account creation (coming<br>soon)<br>Basic searching                               | Library<br>Home library: | Australian Emergency Management Lib | rary v |
| <ul> <li>Advanced searching</li> <li>Search results</li> <li>Borrowing process (coming</li> </ul> | Identity                 |                                     |        |
| soon)<br>• Returns (coming soon)                                                                  | Surname:                 | Required                            |        |
| External links                                                                                    | First name:              | Required                            |        |
| Australian Institute for Disaster Resilience Disaster Desilience                                  | Main address             |                                     |        |
| Collecition                                                                                       | Address:                 | Required                            |        |
| Australian Journal of     Emergency Management                                                    | Address 2:               |                                     |        |
| <ul><li>(AJEM)</li><li>Disaster Resilience Education</li></ul>                                    | City:                    | Required                            |        |
| <ul> <li>National Recovery and<br/>Resilience Agency</li> </ul>                                   | State:                   | Required                            |        |
| Glossary     Contact us                                                                           | ZIP/Postal code:         | Required                            |        |
|                                                                                                   | Country:                 | Required                            |        |
|                                                                                                   | Contact informat         | tion                                |        |
|                                                                                                   | Primary phone:           |                                     |        |
|                                                                                                   | Other phone:             |                                     |        |
|                                                                                                   | Primary email:           | Required                            |        |
|                                                                                                   | Confirm primary          | Required                            |        |

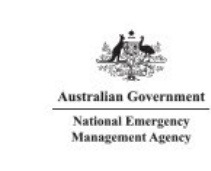

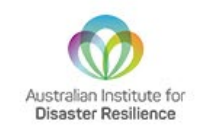

The final step is to enter the unique verification code and press submit.

| Verification  |                                                                           |
|---------------|---------------------------------------------------------------------------|
| Verification: | Please type the following characters into the preceding box: <b>KKLPI</b> |
| Submit        |                                                                           |

After you press submit, a notification will be sent to the AIDR AEM Library team. We will process your account creation and email you a username and password to enable borrowing. The password we email will be temporary, please change it to your own unique password at your earliest convenience. If any additional information is required, a AEM Library team member will contact you via email. These requests cannot be processed automatically and must be done by an AEM Library team member. We appreciate your understanding and will endeavour to process account creations as soon as possible.

Once you receive our email, you can start borrowing! In the meantime, feel free to browse the catalogue.

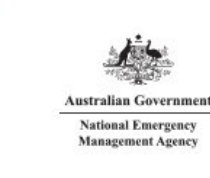

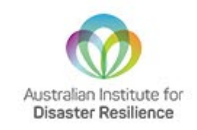

### 3. Basic searching

To start a search, you enter a word or multiple words in the search box. When a single word is entered, a keyword search is performed. Press the green 'go' button to perform your search. In the example below, we have used 'flood' as a keyword search. It returned 1,283 results.

| Search Library catalog 👻 floa                                                                                                    | d                                                                                                    | Go                             |
|----------------------------------------------------------------------------------------------------|----------------------------------------------------------------------------------------------------|--------------------------------|
| Advanced search   Course reserves                                                                                                    | Authority search   Tag cloud   Library                                                                                                    |                                |
| Home / Results of search for 'flood'                                                                                                 |                                                                                                    |                                |
| Refine your search                                                                                                    | Your search returned 1283 results. 🔯                                                                                                    |                                |
| Availability<br>Limit to currently available items                                                                                   | Sorry, no suggestions.                                                                                                    |                                |
| Authors                                                                                                    | 1 2 3 4 5 6 7 8 9 10 Next > Lat >                                                                                                    | ~                              |
| Burby, Raymond J., 1<br>Bureau of Meteorolog                                                                                         | 🖋 Unhighlight   Select all Clear all   Select titles to: Add to 💙 Save                                                                                                    |                                |
| Drabek, Thomas E., 1<br>Fallon, Liza<br>Green, C. H.<br>Show more<br>Collections<br>AUDIO<br>BOOK<br>VIDEO<br>Item types<br>Archives | 1.       Managing the floodplain / Emergency Management Australia.         Series: Australian emergency manual series   Australian emergency manuals series; 19         Material type: ]] Text; Format print; Literary form: Not fiction         Publication details: Dickson, A.C.T.: Emergency Management Australia, (1999         Availability: Tems available for loan; [Call number: AEM 19] (1).         R         Place hold       Text Add to cart | No cover<br>image<br>available |
| Australian Emergency Manuals Series<br>Books<br>Case Studies<br>Compact Discs<br>Show more<br>Series                                 | <ul> <li>Residential flood insurance : the implications for floodplain management policy : 7-9 February 2001.<br/>Material type: Text; Format print; Literary form: Not fiction<br/>Publication details: [Camberra, AC.T.] : Ware Research Foundation of Australia, 2001<br/>Availability: Hems available for loam: [Call number: 551.44201 RES](1).</li> </ul>                                                                                            | No cover<br>image<br>available |
| Briefings<br>CRES working paper                                                                                                    | Place hold  Add to cart                                                                                                    |                                |
| Dateline<br>Disaster<br>Show more                                                                                                    | 3. Significant floods in the United States during the 20th century : USGS measures a century of floods / Charles A. Perry.<br>by Perry, Charles A.   United States Geological Survey.<br>Series United States Geological Survey.                                                                                                    | No cover<br>image<br>available |

When you have more than one word in the search box, Koha will still do a keyword search, but a bit differently. Each word will be searched on its own and then using the connector 'and', it will automatically narrow your search results to items with all words contained in matching records. For example, searching 'flood disaster' returned 683 results compared to the previous 1,283 for just 'flood'.

| Search Library catalog V                                       | flood disaster                                                                   |           | Go                                                                                                    |
|----------------------------------------------------------------|----------------------------------------------------------------------------------|-----------|----------------------------------------------------------------------------------------------------|
| Advanced search   Course reser                                 | ves   Authority search   Tag cloud   Library                                     |           |                                                                                                    |
| Home / Results of search for 'flood d                          | saster'                                                                          |           |                                                                                                    |
| Refine your search                                             | Your search returned 683 results. 🔊                                              |           |                                                                                                    |
| Availability<br>Limit to currently available items             | Sorry, no suggestions.                                                           |           |                                                                                                    |
| Authors                                                        | 1 2 3 4 5 6 7 8 9 10 Next » Last »                                               | Relevance | ~                                                                                                    |
| Abbott, Patrick L.<br>Britton, Neil R.<br>Disaster Welfare Ser | ✓ Unhighlight   Select all   Select titles to: Add to      ✓ Save    Place hold  |           |                                                                                                    |
| Drabek, Thomas E., 1                                           | 1. Disasters, development, and environment.                                      |           | No cover<br>image                                                                                                    |
| Show more                                                      | Publication details: Chichester, West Sussex: John Wiley, 1994                   |           | available                                                                                                    |
| Collections                                                    | Availability: Items available for loan: [Call number: 363.348 DIS] (1).          |           | and the second second s |
| BOOK                                                           | 清末末末末                                                                            |           | 2012.<br>4440                                                                                                    |
| VIDEO                                                          | Place hold 🛛 🎘 Add to cart                                                       |           | No cover<br>image                                                                                                    |
| Archives                                                       |                                                                                  |           | available                                                                                                    |
| Books<br>Case Studies                                          | 2. The Jackson flood of 1979: a public policy disaster.                          |           | No cover                                                                                                    |
| Compact Discs                                                  | by Platt, Rutherford Hayes, 1894<br>Material type: 🔄 Text; Format: print         |           | available                                                                                                    |
| Organisational Documents<br>Show more                          | Language: ENG                                                                    |           |                                                                                                    |
| Series                                                         | Publication details: 1982                                                        |           |                                                                                                    |
| Advances in natural                                            | Availability: <b>Items available for Ioan</b> : [Call number: 363.3493 PLA] (1). |           |                                                                                                    |

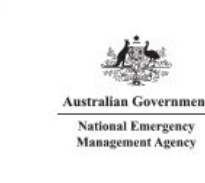

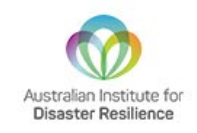

#### 4. Advanced searching

When you can't find the most appropriate item with a basic keyword search, you can move to the 'Advanced search' page by clicking on the link under the search bar.

| Australian Emergency<br>Management Library                               | Australian Government<br>National Recovery and<br>Resilience Agency Disaster Resilience |
|--------------------------------------------------------------------------|-----------------------------------------------------------------------------------------|
| Search Library catalog 👻 flood disaster                                  | Go                                                                                      |
| Advanced search Course reserves   Authority search   Tag cloud   Library |                                                                                         |

#### 4.1. Search operators

The Advanced search page offers many ways to limit the result of your search. You can search using the operators 'AND, OR, and NOT'; limit by item type; limit by year and language; limit by subtypes audience, content, format, or additional content types; by location and by availability. The drop-down boxes on the left allow you to change between 'AND, OR and NOT'.

| Advanced search   | Course reserves   Authority search   Tag cloud   Libra | ry                              |    |
|-------------------|--------------------------------------------------------|---------------------------------|----|
| Home / Advanced s | earch                                                  |                                 |    |
| Search for:       |                                                        |                                 |    |
|                   | Keyword ~                                              |                                 |    |
| and ~             | Keyword 🗸                                              |                                 | 00 |
| and 🗸             | Keyword 🗸                                              |                                 | 00 |
|                   |                                                        | Search Fewer options New search |    |

#### 4.2. Search indexes

In this section you can choose amongst the many indexes by clicking on the arrow in the first box (default 'Keyword'). The blank box that follows is where you enter your first search term(s). On the second line, you can choose the operator you want to use in your search. The options are 'AND, OR, and NOT'. Then, you would again choose the index to search, followed by the second term(s). If you have more concepts you want to include in your search, you can click the [+] to add another line for your search.

The image below shows the different indexes that are available.

| Home / Advanced | l search                        |                                |
|-----------------|---------------------------------|--------------------------------|
| Search for:     |                                 |                                |
|                 | Keyword                         |                                |
| and             | Keyword<br>Subject              |                                |
| and             | Title                           |                                |
|                 | Publisher<br>Publisher location | Search More options New search |
|                 | ISBN<br>Barrodo                 |                                |
| Item type       | Barcoue                         |                                |

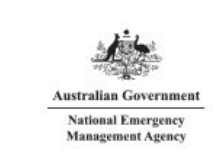

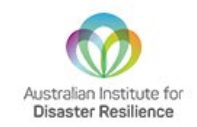

#### A sample advanced search is shown below, followed by the results.

| Home / Advanced                             | search                               |                     |                                         |                                                                    |                                    |
|---------------------------------------------|--------------------------------------|---------------------|-----------------------------------------|--------------------------------------------------------------------|------------------------------------|
| earch for:                                  |                                      |                     |                                         |                                                                    |                                    |
|                                             | Keyword                              | ~                   | emergency                               |                                                                    |                                    |
| and ~                                       | Title                                | ~                   | fire                                    |                                                                    | 00                                 |
| and ~                                       | Keyword                              | ~                   | response                                |                                                                    | 00                                 |
|                                             |                                      |                     |                                         |                                                                    |                                    |
| Item type                                   | Collection                           |                     |                                         | ·                                                                  |                                    |
| Item type Limit to any Archives             | Collection of the following:         | Australian          | Emergency Manuals Series                | Australian Emergency Manuals Series                                | CED Books                          |
| Item type Limit to any Archives Case Studie | Collection<br>of the following:<br>s | □ Australian I<br>□ | Emergency Manuals Series<br>upact Discs | Australian Emergency Manuals Series     Emergency Management Plans | Dooks     Organisational Documents |

| Home / Advanced search / Search re                                                                                                    | sults                                                                                                    |                                |
|----------------------------------------------------------------------------------------------------|----------------------------------------------------------------------------------------------------|--------------------------------|
| Refine your search                                                                                                    | Your search returned 39 results.                                                                                                    |                                |
| Availability<br>Limit to currently available items<br>Authors<br>Betts, Robyn<br>Clarke, Adrienne<br>DeLaine, Di<br>Dunn, Vincent<br>Eburn, Michael                                      | Sorry, no suggestions. Return to the last advanced search       1     2     Next >     Last >     Relevance       Image: Search in the search interval of the search interval of the se | V No cover                     |
| Show more<br>Collections<br>AUDIO<br>BOOK<br>VIDEO<br>Item types<br>Books<br>Compact Discs                                                                                               | Material type: Text Format: print ; Literary form: Not fiction Publication details: [Melbourne, Vic.] : KFMG Management Consulting, 1997 Availability: Items available for loan: [Call number: F363.37809945 MET] [1].                                                                                                    | image<br>available             |
| Safer Community Awards<br>Videos and DVDs<br>Series<br>Institution of Fire<br>Quick response resea<br>Report series (Unive<br>Topics<br>Bioterrorism<br>Bush fires<br>Chemical terrorism | 2.       Not just a big fire: emergency response to an environmental disaster.<br>by Scanlon, Joseph   Pravzick, Angela   Emergency Communications Research Unit.<br>Material type:                                                                                                    | No cover<br>image<br>available |
| Command and control<br>Crisis management<br>Show more                                                                                                    | 3. Bush fire risk management plan.         Material type: []_rext_format; print; Literary form: Not fiction         Publication details: [Macedon, Vic.]: [Emergency Management Australia], [20007]         Availability: Terms available for lean: [Call number: 363.377099448 BUS] (1).                                                                                                    | No cover<br>image<br>available |

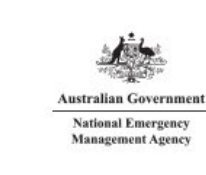

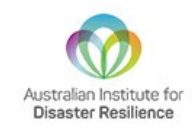

#### 4.3. Search limits

The Advanced search page then shows the multiple limits that can be applied to your search results. Either check a box or select from the drop-down menus to narrow your search. When limiting the year range, you will need to type the year, year range, or a 'greater than (>)' or 'less than (<)' year. These limits are used after you have performed a search to further refine results.

Finally, you can choose how the results will be sorted. The pre-defined sort options are in the final area of the Advanced search screen.

| Limit to any of the following:             |                                     |                                                                                                    |                          |
|--------------------------------------------|-------------------------------------|----------------------------------------------------------------------------------------------------|--------------------------|
| Archives                                   | Australian Emergency Manuals Series | Australian Emergency Manuals Series                                                                              | Devis Books              |
| Case Studies                               | Compact Discs                       | Emergency Management Plans                                                                                       | Organisational Documents |
| C Reference                                | Safer Community Awards              | Schools Collection                                                                                               | Staff Collection         |
| Videos and DVDs                            |                                     |                                                                                                    |                          |
|                                            |                                     |                                                                                                    |                          |
| vailability:                               | Sort by:                            | Publication date range                                                                                           | Language                 |
| Only items currently available for loan or | Relevance 🗸                         |                                                                                                    | No limit 🗸               |
| eference                                   |                                     | For example: 1999-2001. You could also use "-1987" for<br>everything published in and before 1987 or "2008-" for |                          |
|                                            |                                     | everything published in 2008 and after.                                                                          |                          |
|                                            |                                     |                                                                                                    |                          |

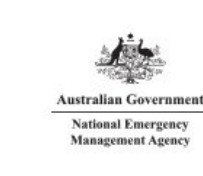

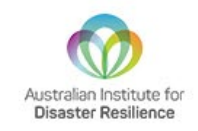

### 5. Search results

After performing a search, the number of results found in your search will appear above the results.

| Search Library catalog + floo                      | od                                                                                                    | Go                |
|----------------------------------------------------|----------------------------------------------------------------------------------------------------|-------------------|
| Advanced search   Course reserves                  | Authority search   Tag cloud   Library                                                                                                    |                   |
| Home / Results of search for 'flood'               |                                                                                                    |                   |
| Refine your search                                 | Your search returned 1283 results.                                                                                                    |                   |
| Availability<br>Limit to currently available items | Sorry, no suggestions.                                                                                                    |                   |
| Authors                                            | 1 2 3 4 5 6 7 8 9 10 Next > Last > Relevance                                                                                                    | ~                 |
| Burby, Raymond J., 1<br>Bureau of Meteorolog       | Unhighlight   Select all   Select titles to: Add to      Save    Place hold                                                                                                    |                   |
| Fallon, Liza                                       | 1. Managing the flood plain / Emergency Management Australia.                                                                                                    | No cover          |
| Green, C. H.                                       | Series: Australian emergency manual series   Australian emergency manuals series.; 19                                                                                                    | available         |
| Show more                                          | Material type: 🗐 Text; Format: print ; Literary form: Not fiction                                                                                                    |                   |
|                                                    | Publication details: Dickson, A.C.T. : Emergency Management Australia, c1999                                                                                                    |                   |
| BOOK                                               | Availability: Items available for loan: [Call number: AEM 19] (1).                                                                                                    |                   |
| VIDEO                                              | ****                                                                                                    |                   |
| Item types                                         | Place hold Add to cart                                                                                                    |                   |
| Archives                                           |                                                                                                    |                   |
| Australian Emergency Manuals Series                | 2. Residential flood insurance : the implications for flood plain management policy : 7-9 February 2001.                                                                                                | No cover          |
| Books<br>Case Studies                              | Material type: 🔤 Text; Format: print ; Literary form: Not fiction                                                                                                    | image             |
| Compact Discs                                      | Publication details: [Canberra, A.C.T.] : Water Research Foundation of Australia, 2001                                                                                                    | available         |
| Show more                                          | Availability: Items available for loan: [Call number: 551.44201 RES] (1).                                                                                                    |                   |
| Series                                             | ***                                                                                                    |                   |
| APFM technical docum                               |                                                                                                    |                   |
| Briefings                                          | R Place hold 🛛 🗮 Add to cart                                                                                                    |                   |
| CRES working paper                                 |                                                                                                    |                   |
| Disaster                                           | <ul> <li>3. significant floods in the United States during the 20th century : USGS measures a century of floods / Charles A. Perry.<br/>by Perry Charles A. Linder datase defining a Survey.</li> </ul> | No cover<br>image |
| Show more                                          | Series United States General Survey for these 102.00                                                                                                    | available         |

To the left, you will find filters to refine your search. Current available filters include:

- Availability
- Authors
- Collections
- Item types
- o Series
- Places
- o Topics
- o Titles

To the right, above your search results, there is a box where you can sort the results. Current available sorting options include:

- Relevance (default)
- Popularity (most to least or least to most)
- Author (A-Z or Z-A)
- Call number (0-9 to A-Z or Z-A to 9-0)
- Dates (newest to oldest or oldest to newest)
- Title (A-Z or Z-A)

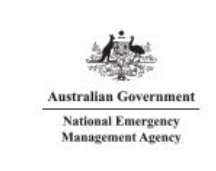

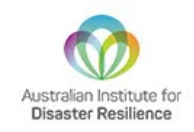

### 6. Accessing EBSCOhost Research Platform

Your library membership gives you access to full text peer reviewed papers through the <u>EBSCOhost</u> <u>Research Platform</u>. The EBSCOhost Service is all inclusive search solution that allows access to peer reviewed journals. AIDR can now provide access to full text articles through our arrangement with EBSCO.

To search for full text articles, go through the following steps

- 1. Go to the any page on the Knowledge Hub
- 2. Use the search bar to do a key word search for a topic in all collections
- 3. Click on EM library results tab.
- 4. Look for results labelled academic journal or ebooks (in the box on the left side of the results).
- 5. Click on the record, you will be taken to the EBSCO database.
- 6. At the top of the page click on *Welcome, Guest. Sign in to your institution for full access to your library's resources.*
- 7. When prompted Discovery Service for AIDR click on Sign In
- 8. On the sign in page, click on Access through your institution (this should take you to the AEML login)
- 9. On the EBSCO consent page, click skip for now.
- 10. You should now have access to the full text page.

#### 6.1. Koha manual

The Koha manual can be found *here*. For further information, please contact *library@aidr.org.au* 

#### 7. Borrowing processes

To borrow items from the AEM Library, follow the steps below.

- 1. Log into your AEM Library account.
- 2. Search for an item. See page 5-9.

Once you have located the item you wish to borrow, click on the heading for the item (blue hyperlinked text)

| Your search returned 1283 results. 🔊                                                                                       |          |
|----------------------------------------------------------------------------------------------------|----------|
| Sorry, no suggestions.                                                                                                    |          |
| 1         2         3         4         5         6         7         8         9         10         Next »         Last » | ~        |
| 🖋 Unhighlight 🕴 Select all 🛛 Clear all 👘 Select titles to: 🗛 Kadd to 🗸 Save 🔲 Place hold                                   |          |
| I. Managing the floodplain / Emergency Management Australia.                                                               | No cover |
| Series: Australian emergency manual series   Australian emergency manuals series. ; 19                                     | image    |
| Material type: 📄 Text; Format: print ; Literary form: Not fiction                                                          | uvunusic |
| Publication details: Dickson, A.C.T. : Emergency Management Australia, c1999                                               |          |
| Availability: Items available for loan: [Call number: AEM 19] (1).                                                         |          |
| ***                                                                                                    |          |
| 📕 Place hold 🛛 🏣 Add to cart                                                                                               |          |

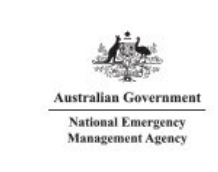

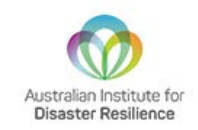

Clicking on the item will take you through to a more detailed entry for it. On the right side of the page there is a link called 'Place hold'. Click this link.

| available       Managing the floodplain / Emergency Management Australia.         Material type: ☐ Text       Previous         Series: Australian emergency manual series   Australian emergency manuals series.; 19       Publication details: Dickson, A.C.T. : Emergency Management Australia, c1999         Pescription: xiv, 94 p. : ill.; 21 cm       Print         DDC classification: 363.34930994       Print         Contents:       → Chapter 1. Introduction – Objective - → Flooding, floodplains and residual risk - Feasibility       Im Suggest 1         operations - Environmental change - Integrated catchment management - Floodplains - a national cost - Floodplain management plans and flood emergency plans - Local agencies - ch. 2. Floodplain management plans and flood emergency plans - Local agencies - ch. 2. Floodplain management plans and flood emergency plans - Local agencies - ch. 2. Floodplain management plans and flood emergency plans - Local agencies - ch. 2. Floodplain management plans and flood emergency plans - Local agencies - ch. 2. Floodplain management plans and flood emergency plans - Local agencies - ch. 2. Floodplain management plans and flood emergency plans - Local agencies - ch. 2. Floodplain management plans - Networker - Floodplain management plans - Policy - Advisory committee Floodplain management plans - Management plans - Policy - Maisory committee Floodplain management plans - Flood emergency plans - Local agencies - ch. 2. Floodplain management plans - Riod emergency plans - Local agencies - ch. 2. Floodplain management plans - Riod emergency plans - Local agencies - ch. 2. Floodplain management plans - Riod emergency monomergence - Bloodplain management plans - Flood emergency - Floodplain management plans - Flood emergency - Floodplai                                                                                            | se results           | <b>≡</b> Browse results  |  |
|----------------------------------------------------------------------------------------------------|----------------------|--------------------------|--|
| Material type: ■Text         Series: Australian emergency manual series   Australian emergency manuals series.; 19         Publication details: Dickson, A.C.T. : Emergency Management Australia, c1999         Description: xiv, 94 p. : ill.; 21 cm         DDC classification: 363.34930994         Contents:         → Chapter 1. Introduction – Objective> Floodplains and residual risk Feasibility         limits Floodplains - a national asset Agriculture Urban centres and industry Mining         operations - Environmental change Integrated catchment management Floodplains - a         national cost Floodplain management process Overview Floodplain grangement plans and flood emergency plans Local         agencies ch. 2. Floodplain management process Overview Floodplain management plans and flood emergency plans Local         agencies ch. 2. Floodplain management process Overview Floodplain management plans and flood emergency plans Local         agencies ch. 2. Floodplain management process Overview Floodplain management plan Floodplain management plan Floodplain management plan centres Floodplain management plan Floodplain management plan Floodplain management plan Floodplain management study Floodplain management plan Flood emergency Floodplain management study Floodplain management plan Flood emergency Floodplain management study Floodplain management plan Flood emergency Floodplain management study Floodplain management plan Flood emergency Floodplain management study Floodplain management plan Flood emergency Floodplain management study Flood                                                                                                    | Back to results Next | Previous Back to resu    |  |
| Series: Australian emergency manual series   Australian emergency manuals series.; 19          Place hol          Publication details: Dickson, A.C.T. : Emergency Management Australia, c1999          Description: xiv, 94 p. : ill.; 21 cm          DDC classification: 363.34930994          Contents: <ul> <li>→ Chapter 1. Introduction - Objective - → Flooding, floodplains and residual risk - Feasibility             <li>limits - Floodplains - a national asset - Agriculture + Urban centres and industry - Mining             operations - Environmental change - Integrated catchment management - Floodplains - a             national cost - Floodplain management process - Overview - Floodplains - a             national cost - Floodplain management process - Overview - Floodplain planning - The             planning process - Statutory planning - Floodplain management - Policy - Advisory committee             Floodplain management study - Floodplain management plan - Flood emergency             monagement measures - Floodplain management ploodplain management plood emergency             Plood study - Floodplain management process - Overview - Floodplain management plood emergency             Plood plan plan - Elood plain management plood plain management plood emergency             Plood plain management study - Floodplain management plan - Elood emergency             Plood plan plan - Elood plain management plan - Elood plain management plan - Elood emergency             Ploodplain management plan - Elood emergency             Plood plan plan - Elood plain management plan - Elood emergency             Plood plan plan - Elood emergency             Plood plan plan - Elood emergency             Plood plan plan - Elood plain management plan - Elood emergency             Plood plan plan - Elood plain management plan - Elood emergency             Ploo</li></li></ul> |                      | Heredo Buck to rest      |  |
| Publication details: Dickson, A.C.T. : Emergency Management Australia, c1999                                                                                                    | e hold               | Place hold               |  |
| Description: xiv, 94 p. : ill. ; 21 cm       ➡ Print         DDC classification: 363.34930994       ➡ Add to yc         Contents:       ➡ Add to yc         → Chapter 1. Introduction - Objective - → Flooding, floodplains and residual risk - Feasibility       ➡ Add to yc         imits - Floodplains - a national asset - Agriculture - Urban centres and industry - Mining       ➡ Suggest 1         operations - Environmental change - Integrated catchment management - Floodplains - a       ■ Yunhighlig         afficiency - Floodplain management measures - The three flood problems - The four groups       ✔ Unhighlig         of management measures - Floodplain management plans and flood emergency plans - Local       agencies - ch. 2. Floodplain management plans and flood emergency plans - Local         agencies - ch. 2. Floodplain management process - Overview - Floodplain planning - The       ➡ Save record         Flood study - Floodplain management study - Floodplain management plan - Flood emergency       ➡ Save record         Flood study - Floodplain management study - Floodplain management plan - Flood emergency       ➡ Condense and         Flood study - Floodplain management plans and flood emergency       ➡ Condense and         Plood study - Floodplain management study - Floodplain management plan - Flood emergency       ➡ Condense and         Flood blan management study - Floodplain management plan - Flood emergency       ➡ Condense and         Flood and plan plan of the durating or cretoms                                                                                                    |                      |                          |  |
| DDC classification: 363.34930994          \[             F. Add to yet          Contents:                                                                                                    | t                    | 🔒 Print                  |  |
| Contents:       → Chapter 1. Introduction - Objective - → Flooding, floodplains and residual risk - Feasibility       imits - Floodplains - a national asset - Agriculture Urban centres and industry Mining                                                                                                    | to your cart         |                          |  |
| of management measures Floodplain management plans and flood emergency plans Local<br>agencies ch. 2. Floodplain management process Overview Floodplain planning The<br>planning process Statutory planning Floodplain management Policy Advisory committee<br>Flood study Floodplain management study Floodplain management plan Flood emergency<br>monagement Flood plance Floodplain management plan Flood emergency<br>monagement Flood plance Flood emergency<br>monagement Flood plance Flood emergency<br>monagement Flood plance Flood emergency<br>monagement Flood plance Flood emergency<br>monagement Flood plance Flood emergency<br>monagement Flood plance Flood emergency<br>monagement Flood plance Flood emergency<br>Flood emergency Flood plance Flood emergency<br>Flood emergency Flood plance Flood emergency<br>Flood emergency Flood plance Flood emergency<br>Flood emergency Flood plance Flood emergency<br>Flood emergency Flood plance Flood emergency<br>Flood emergency Flood plance Flood emergency<br>Flood emergency Flood plance Flood emergency<br>Flood emergency Flood plance Flood emergency<br>Flood emergency Flood plance Flood emergency Flood emergency Flood eme                                                                           | jest for purchase    | ឃុំ Suggest for purchase |  |
| management Elong hazard analyses - Elong warring systems - Elong emergency han -                                                                                                    | e record 🔻           | Save record ▼            |  |
| Education, training and research ch. 3. Flood emergency planning Overview Emergency                                                                                                    | e searches 🔻         | Q More searches          |  |

On the following screen, press the green 'Confirm hold' button to confirm the hold request.

| Advanced search   Course reserves   Authority search   Tag cloud   Library       |  |
|----------------------------------------------------------------------------------|--|
|                                                                                  |  |
| Home / Placing a hold                                                            |  |
| Confirm holds for: Test Tester (Test)  Place a hold on Managing the floodplain / |  |
| Show more options                                                                |  |
| Confirm hold                                                                     |  |

You will then be taken to your account summary page. This will show all the items you have on hold. You can cancel a hold by pressing the red button on the right side of the page. Doing so will mean that another user could borrow the item before you.

Once and item has been put on hold, a notification will be sent to AEM Library staff. Library staff will pick the item from the shelves and send it to you via Australia Post.

You will receive a notification when the item has been picked and posted.

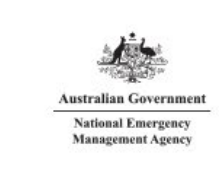

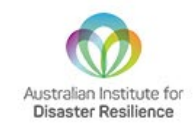

You can also suspend all holds until a specified date by pressing the green button. This will also mean that another user could borrow the item before you. You also have the option to resume all suspended holds.

| Help guides<br>• Account<br>creation                               | Hello, Test Tes<br>Click here if you're no | <b>ter</b><br>ıt Test Tester |             |                      |          |         |          |
|--------------------------------------------------------------------|--------------------------------------------|------------------------------|-------------|----------------------|----------|---------|----------|
| (coming soon)<br>• Basic searching                                 | Checked out (0)                            | Holds (1)                    |             |                      |          |         |          |
| <ul> <li>Advanced<br/>searching</li> <li>Search results</li> </ul> | Holds (1 total)                            |                              |             |                      |          |         |          |
| Borrowing                                                          | Title                                      |                              | Placed on   | Expires on           | Status 🝦 | Suspend | Modify   |
| (coming soon)<br>• Returns                                         | Managing the f                             | loodplain /                  | 10/25/2021  | Never expires        | Pending  | Suspend | × Cancel |
| (coming soon)                                                      | Suspend all h                              | olds until                   | 📰 Clear dat | e to suspend indefin | itely    |         |          |
| your summary<br>your charges                                       | ► Resume all su                            | spended holds                |             |                      |          |         |          |

For further information, please contact *library@aidr.org.au* 

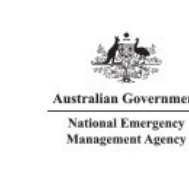

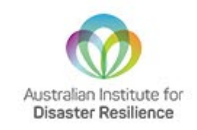

#### 8. Renewing an item

To renew an item that you currently have loaned out, follow the steps below.

#### THIS SECTION IS CURRENTLY UNDER CONSTRUCTION AND WILL BE UPDATED SOON.

#### 9. Return processes

To return an item, follow the steps below.

- 1. When you receive your item(s), you will also receive an **Australia Post reply-paid package**. Store the reply-paid package in a safe location so that is ready to use when you return your item(s).
- 2. You will receive a reminder notice from the AEM Library via email two weeks prior to your item(s) due date.
- 3. Place all items that are due for return in the supplied package.
- 4. Check that the supplied package is addresses correctly:

AEM Library Level 1, 340 Albert Street East Melbourne, 3002 VICTORIA

- 5. Add your return address to rear of the supplied package.
- 6. Seal the supplied package.
- 7. Post the item at your nearest Australia Post Office or Australia Post Letterbox.
- 8. Once we receive the items, we will remove them from your library account. This process must be completed by a team member and cannot be done automatically. We appreciate your patience and understanding.

Alternatively, for users who live close to the library, you may return items in person to the same address.

For further information, please contact the library team at *library@aidr.org.au* or call +61 03 9418 2388.